**PROFESSIONAL RENEWAL 2023** 

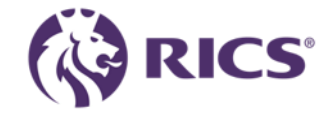

# Renewal journey guidance

How to guide for renewing your membership status

# Payment options

- There are a variety of payment options available to you. Our online portal now allows you to update your details, apply for a concession, select your Lionheart preference and select your preferred payment method.
- To access the portal, use the link below or simply log in to your RICS online account and select Professional Fees from the menu on the left-hand side of the page.
- <u>https://myaccount.rics.org/ProfessionalFees</u>
- The online service allows you to pay 24 hours a day, seven days a week. Further details of different payment options can be found on the professional fees tab of our website

www.rics.org/professionalrenewals

 The line below is on every page of the portal. It's highly recommended that you review your details and ensure your preferences are correct, proceed by selecting YES in the toggle bar at the bottom of each page.

# I confirm I have reviewed these details and my preferences are correct Yes

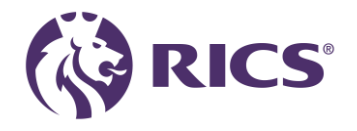

# RICS my account

• Please select the professional fees tab from the left-hand toolbar as indicated below.

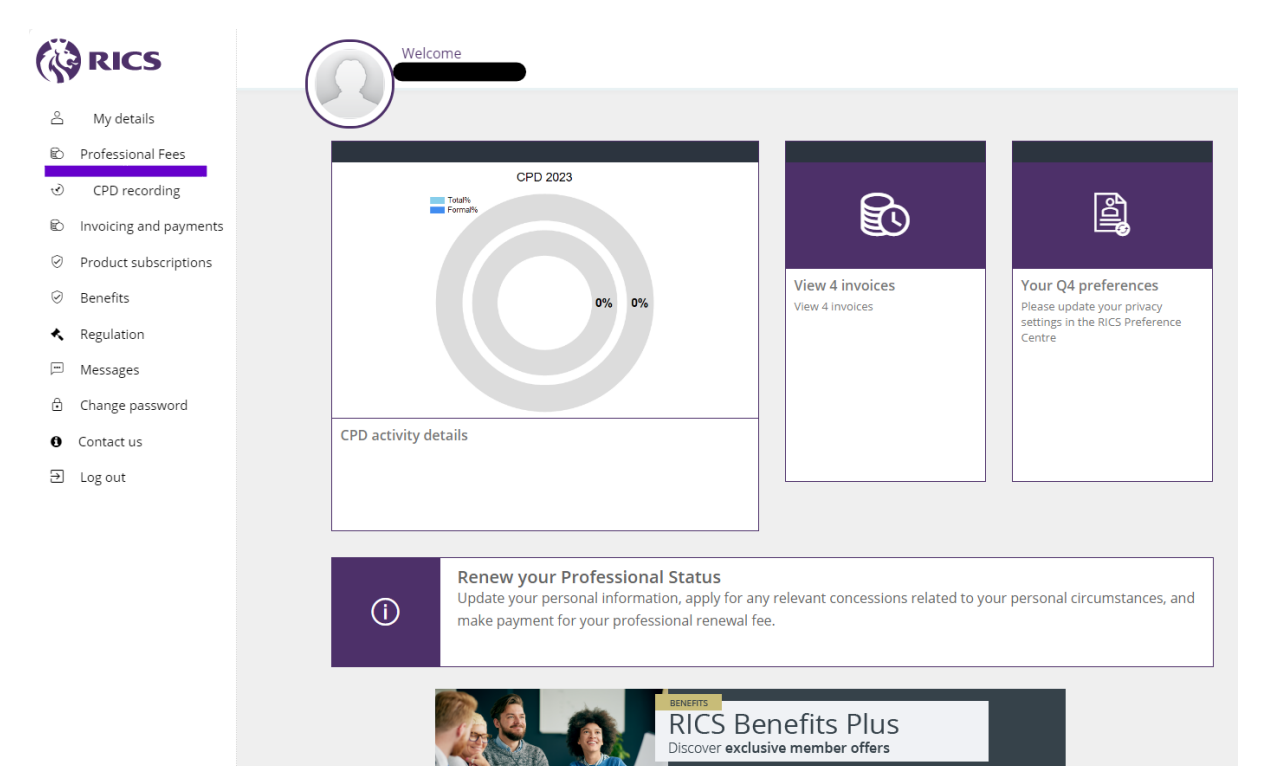

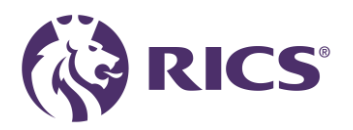

## Intro page

#### Professional Renewal 2024

Our records show that your professional fees have not yet been received. If you have already made arrangements to pay, please allow 24 hours for our records to be updated.

You become liable to pay for your annual professional fees (in accordance with your chosen payment structure - annually, quarterly or monthly) on 1 January each subscription year, whether demanded or not.

By continuing your professional membership, you agree to:

- Undertake a minimum of 20 hours CPD each calendar year (January to December), unless you are eligible for an exemption.
- Comply and act in accordance with the Charter, Bye-Laws, Regulations and Rules of RICS as they now exist, or as they may in the future be amended, and comply with such other requirements as Governing Council shall determine.
- Ensure that your contact details are maintained and kept up to date.

If you have any queries, please visit the link to contact us

Professional Fee FAQ's - Professional renewals: FAQs (rics.org)

Continue

#### **CPD Support Pack**

Enjoy complimentary access to essential resources, content, and networking opportunities, all included as part of your annual subscription.

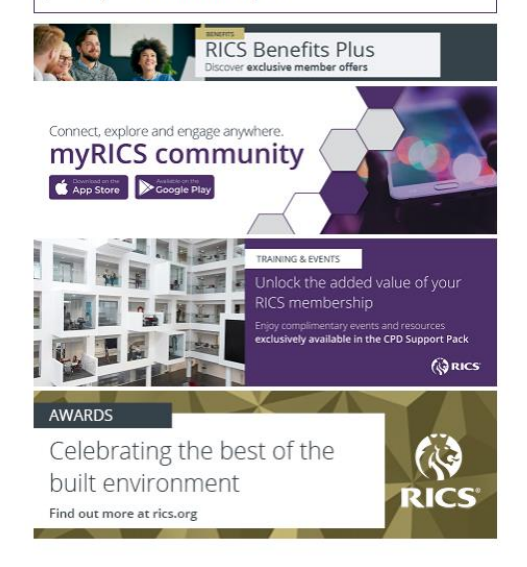

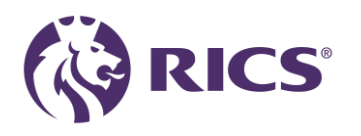

## Personal details

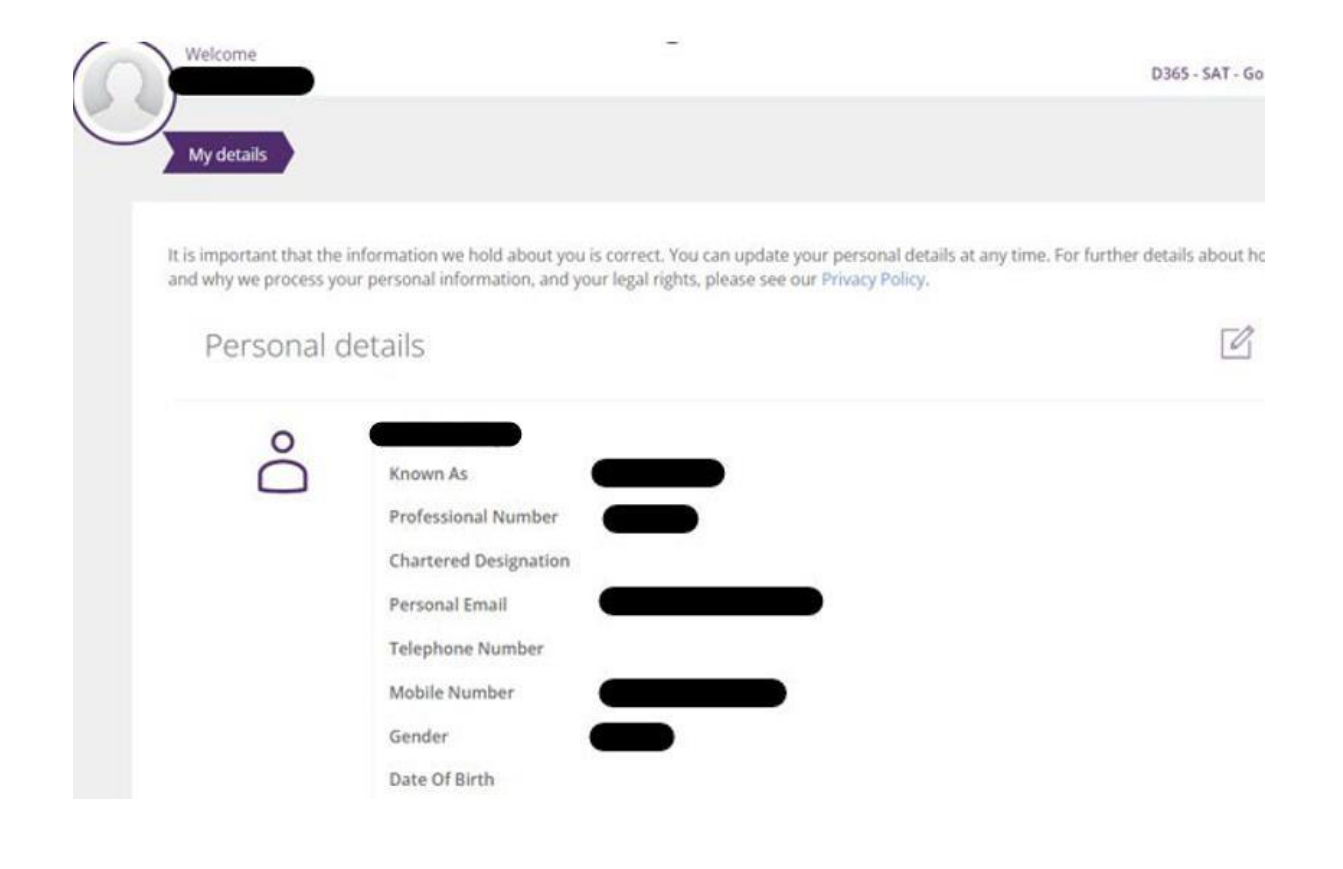

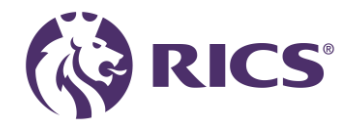

# Personal details

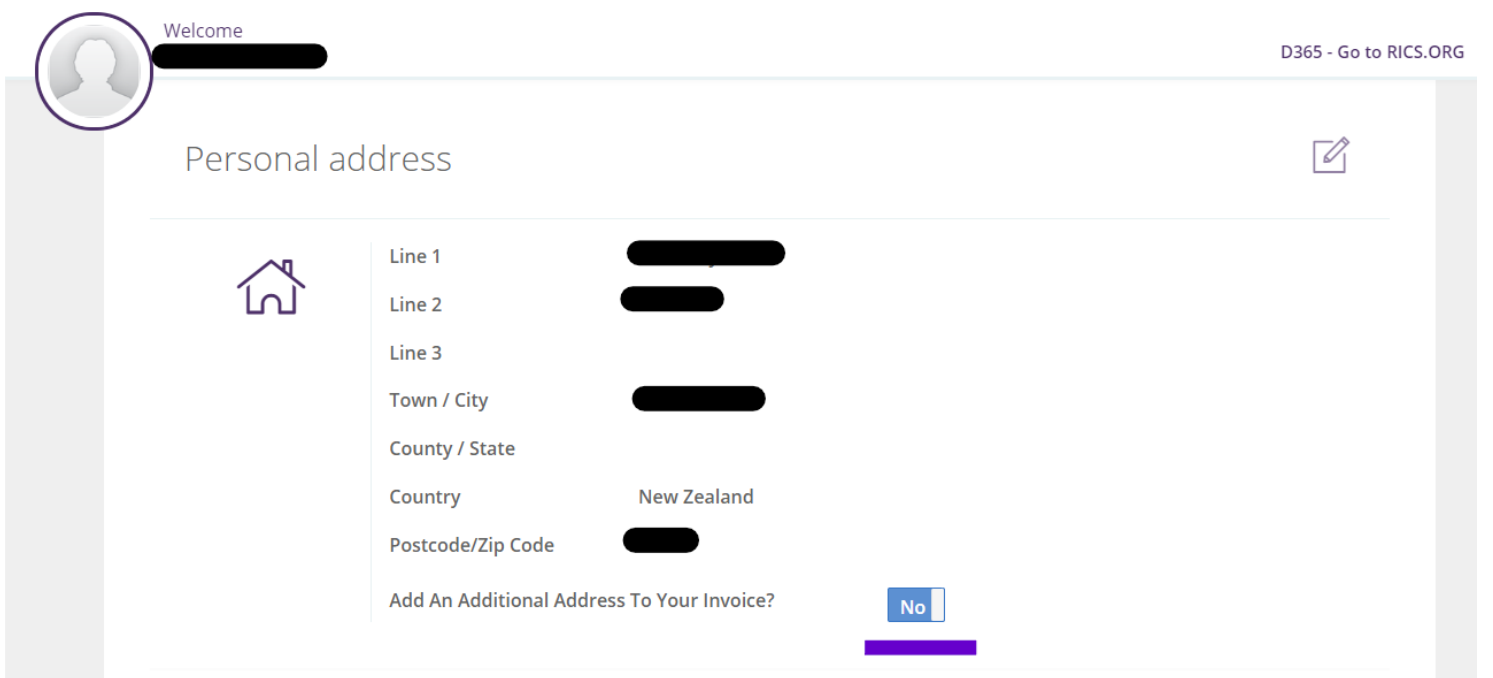

#### You can now add an additional address to your invoice.

If you require an invoice for your employer to make the payment on your behalf, and you need your employer's details on the invoice please use this new function.

Once at the payment section please select the BACS/Bank transfer payment option. You will then be issued an invoice with the bank details to make payment.

The additional address will only show on the invoice it will not show on the quote.

**RICS** 

\*(Excluding India as the only payment method is a credit card or debit card in India.)

## Personal details

| Welcome         |               |                             |                                                    |                                    |
|-----------------|---------------|-----------------------------|----------------------------------------------------|------------------------------------|
| Data GST        | TEST          | _                           |                                                    | D365 - Go to RICS.ORG              |
|                 |               | Corresponder                | ice Address 🛛 🛞                                    |                                    |
| Perso           | onal add      |                             |                                                    |                                    |
|                 |               | To search for an address, j | ust start typing in the Line 1 or Postcode fields. |                                    |
|                 |               | Line 1                      |                                                    |                                    |
| 1               | ~             |                             |                                                    |                                    |
| Ľ               | ́Ъ            | Line 2                      |                                                    |                                    |
|                 |               |                             |                                                    |                                    |
|                 |               | Town / City                 |                                                    |                                    |
|                 |               | c                           |                                                    |                                    |
|                 |               | County / State              |                                                    |                                    |
|                 |               | Postcode/Zip Code           |                                                    |                                    |
|                 |               |                             |                                                    |                                    |
|                 |               | Country                     | New Zealand 🔹                                      |                                    |
|                 |               |                             |                                                    |                                    |
| Ploaso provida  |               |                             | Save                                               | oso dotails 15% CST will           |
| automatically   | be charged to |                             |                                                    | apply once your employment details |
| are up to date. |               |                             |                                                    |                                    |

#### Additional address to your invoice.

If you require an invoice for your employer to make the payment on your behalf, and you need your employer's details on the invoice please use this new function. Move the toggle from NO to YES.

Please enter

Business name in Line 1, street address in Line 2, Town/City, County/state, Country & Postcode/Zip code

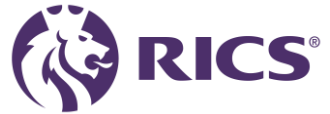

# Employment details

Please provide your Employment details below or ensure that your current details are up to date. Without these details, 15% GST will automatically be charged to your professional fees. Further information will appear below on how GST may apply once your employment details are up to date.

#### Employment

駧

| NZ B2B     |            |
|------------|------------|
| ob Title   | Hhjj       |
| Start Date | 10/25/2022 |
|            |            |

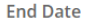

Use the slider below to confirm if your firm will reimburse your fees. If the firm who reimburse your subscription fees are registered for GST, no GST will apply to your fees. If we don't currently hold a valid GST number for your firm in our database, you will be asked to enter the firms GST number below. If you are not being reimbursed for your fee by your firm, 15% GST will be charged. Note: Reference to a "firm" also includes those that are sole traders/self-employed.

R

GST

Are You Being Reimbursed By Your Company For Your Professional Fees?

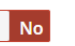

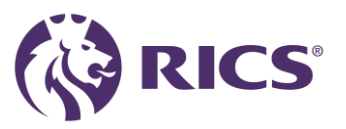

## Personal concessions

My details Personal concessions We recognise how important your professional status is to you, but we also understand that sometimes your personal situation should be taken into account when your professional fee is due. If your personal situation for 2023 means that you are seeking a concession on your professional fee, you can select the appropriate concession below Academic concession Family raising concession Ill-health or incapacity concession Maternity/paternity or adoption concession Non-practising/no longer working within the Surveying Profession concession (including Non-Executive Directors) Part-time concession Upcoming retirement concession Retired/no longer working for remuneration concession Unemployed/seeking work concession

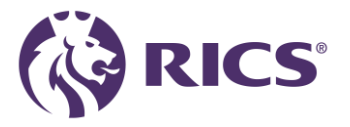

## Professional concessions

My details

Personal concessions Professional concessions

RICS recognises that some professionals are also members of other organisations. If you are a member of RICS and a full member of one of the organisations listed below, you can benefit from the dual membership concession. This concession can be applied alongside one personal concession. The dual membership concession reduces the annual fee by 20%.;

#### Select a dual professional concession

| Australian Institute of Building Surveyors (AIBS)                     | Apply |
|-----------------------------------------------------------------------|-------|
| Australian Institute of Building Surveyors (AIBS) - Level 1 / Level 2 | Apply |
| Australian Institute of Quantity Surveyors (AIQS)                     | Apply |
| Australian Property Institute (API)                                   | Apply |
| Hong Kong Institute of Housing (HKIH)                                 | Apply |
| Hong Kong Institute of Surveyors (HKIS)                               | Apply |
| The Institution of Surveyors Australia (ISA)                          | Apply |

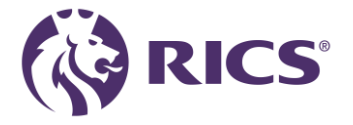

## Lionheart

· My details 💙 P

Lionheart

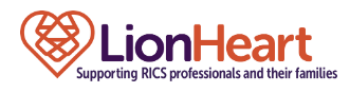

www.lionheart.org.uk

LionHeart is the charity for RICS professionals, past and present, and their families. Our aim is quite simple: to be there for members whenever life throws them a curve ball, from APC candidates right through to retirement. The services we provide range from financial support, health and wellbeing packages, free professional counselling, work-related support and legal advice, and help if you or one of your loved ones become seriously ill.

We want to help as many people as we can, no matter what their circumstances. We don't provide a 'one size fits all' service, but work with people to find out about all of their needs so we can provide a responsive and sensitive package of support.

We are funded through the generosity of past and present RICS members who care enough about their colleagues to support us. We don't get any government or other grants.

Voluntary donation to LionHeart: 49.00 (NZD)

Include A Voluntary Donation To LionHeart, As Part Of My Professional Fees.

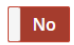

If you wish to donate an alternative amount, you can do this separately through the Lionheart website

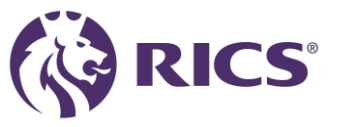

## Payment

| https://myaccount.rics.org/professionalfees/details                                                                                                    | A 🟠 🗘 🕼 🏀 🐨       |
|----------------------------------------------------------------------------------------------------|-------------------|
| Welcome Data GST TEST D365 - Go to                                                                                                    | RICS.ORG          |
|                                                                                                    |                   |
| My details Personal concessions Professional concessions LionHeart Payment methods                                                                                           |                   |
| Payment method                                                                                                    |                   |
| Select Payment Method Card payment (Annual)                                                                                                    |                   |
| Once payment method is selected, your profes<br>avoid any delay to your payment being process<br>Bank Transfer                                                               | 2                 |
| I confirm I have reviewed these details and my preferences are correct Yes                                                                                                   |                   |
| I< Back Next                                                                                                    |                   |
| If you are making a payment outside of the UK, please be aware that you may incur an international bank transfer fee. This your bank and will not be reimbursed by the RICS. | fee is charged by |

- Professional fees are not paid locally they are paid to a bank account based in the UK.
- Please be aware that you may incur an international bank transfer fee. This fee is charged by your bank and will not be reimbursed by the RICS.

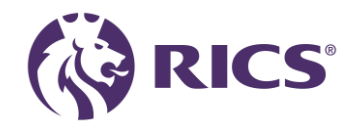

# Professional fees quote page – Credit Card

| 7 | My details | Personal concessions | Professional concessions | Lionheart | Payment methods | Your Professional fees |
|---|------------|----------------------|--------------------------|-----------|-----------------|------------------------|
| - |            |                      |                          |           |                 |                        |

Your professional fee quotation reference: QUO-100274-N2C0X6 (Rev: 0)

| Professional Subscription Member                                                                               |                                       |
|----------------------------------------------------------------------------------------------------|---------------------------------------|
| 869.40 (NZD)                                                                                                   |                                       |
| LionHeart                                                                                                    |                                       |
| 0.00 (NZD)                                                                                                    |                                       |
| Тах                                                                                                    |                                       |
| 113.40 (NZD)                                                                                                   |                                       |
| Total Amount Payable                                                                                           |                                       |
| 869.40 (NZD)                                                                                                   |                                       |
| Payment Method                                                                                                 |                                       |
| Credit Card                                                                                                    |                                       |
| View as PDF                                                                                                    |                                       |
| Please check the above details are correct and if you would like to make any ch<br>above (e.g. Payment method) | anges please click on the appropriate |

The Total Amount Payable is final unless additional changes are made prior to payment or commitment to pay. Please check the 'Total Amount Payable' before you proceed.

- Please review and ensure all quote details are correct.
- Please ensure you select the Pay Fee button
- Pop-up window will ask you to confirm
- You will then be directed to the payment page

| $\bigcap$ | Welcome              |                                                                            |   |
|-----------|----------------------|----------------------------------------------------------------------------|---|
| 9         | Тах                  | Are you sure?                                                              | 8 |
|           | 113.40 (NZD)         | Please ensure that the total fee is correct.                               |   |
|           | Total Amount Payable | If you wish to make any changes please review your concessions             |   |
|           | 869.40 (NZD)         | LionHeart donation preference, and payment method (Card payment (Annual)). |   |
|           | Payment Method       | Once confirmed these options cannot be changed.                            |   |
|           | Credit Card          | Cancel                                                                     |   |
|           | View as PDF          |                                                                            |   |

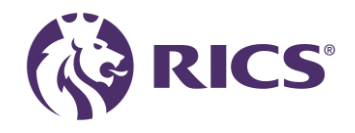

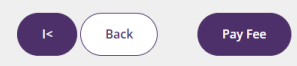

# Confirmation page

### Thank you for renewing your professional fees

#### Thank you for renewing your professional fees.

You can easily view proof of your membership and designation via your online RICS account, and download your digital membership card, at any time, to a desktop or mobile device.

To access CPD information, training, events or other RICS products and services, please select one of the links below.

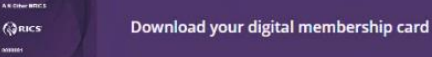

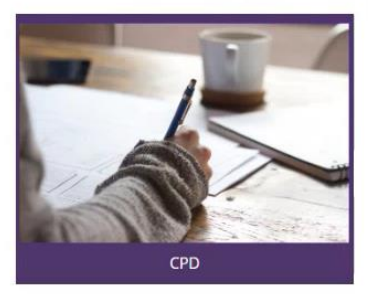

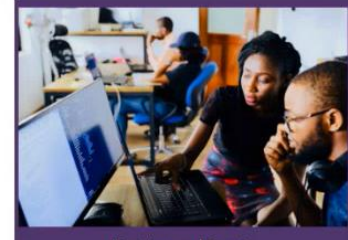

Training and Events

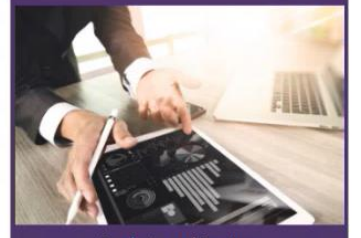

**Products and Services** 

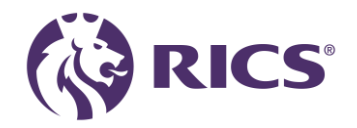

# Professional fees quote page – Bank Transfer

Your professional fee quotation reference: QUO-100276-R9G1F9 (Rev: 0)

| Professional          | Subscription Member                                                                                               |
|-----------------------|----------------------------------------------------------------------------------------------------|
| 756.00 (NZ            | D)                                                                                                    |
| LionHeart             |                                                                                                    |
| 0.00 (NZD)            |                                                                                                    |
| Tax                   |                                                                                                    |
| 0.00 (NZD)            |                                                                                                    |
| Total Amoun           | it Payable                                                                                                    |
| 756.00 (NZ            | D)                                                                                                    |
| Payment Me            | thod                                                                                                    |
| Bank Trans            | fer                                                                                                    |
| Bank Details          |                                                                                                    |
| New Zealand           | Dollar                                                                                                    |
| NatWest Bar           | nk Coventry, England                                                                                              |
| Account<br>Number     | 33514844                                                                                                    |
| Sort Code             | 56-00-45                                                                                                    |
| Swift Code            | NWBK GB2L                                                                                                    |
| IBAN                  | GB82NWBK60730133514844                                                                                            |
| Please take a note of | the above bank details and fee amount to send a bank transfer for your professional renewal fees. It is important |

Prease take a note of the above bank occuss and the amount to send a bank transfer for your professional renewal res. It is important that when using this payment method that you match state your 7-folg IRCS membership number as the reference on your payment. Any payments that cannot be identified will be returned to the issuing bank.

Failure to make a bank transfer following acceptance of your renewal, or using an incorrect reference on your payment will result in reminder notices being issued, and may impact your professional status.

View as PDF

Please check the above details are correct and if you would like to make any changes please click on the appropriate tabs above (e.g. Payment method)

The Total Amount Payable is final unless additional changes are made prior to payment or commitment to pay. Please check the 'Total Amount Payable' before you proceed.

K Back Continue

- Please review and ensure all quote details are correct.
- Please ensure you select the Continue button

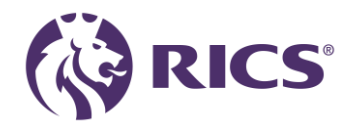

# Confirmation page

### Thank you for renewing your professional fees

Thank you for committing to pay your professional fees.

Bank Details

New Zealand Dollar NatWest Bank Coventry, England Account 33514844 Number Sort Code 56-00-45 Swift Code NWBK GB2L IBAN GB82NWBK60730133514844

Please remember when making a BACS payment for professional fees, the reference must contain your 7-digit RICS Membership number. To enable your payment to be allocated a remittance must be e-mailed to BACSID@rics.org. Payments that cannot be identified will be returned to the issuing bank account.

You can easily view proof of your membership and designation via your online RICS account, and download your digital membership card, at any time, to a desktop or mobile device.

To access CPD information, training, events or other RICS products and services, please select one of the links below.

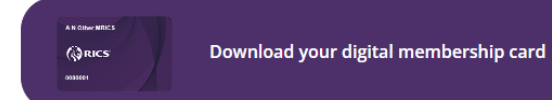

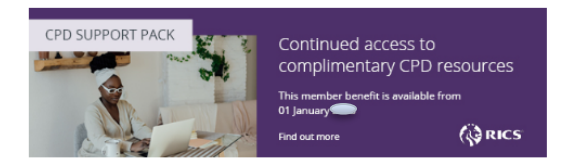

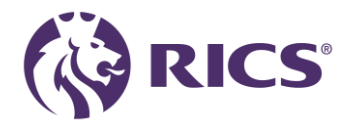

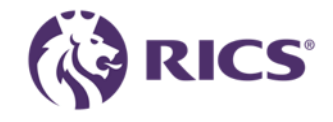

If you have any questions or need more support, please contact:

contactrics@rics.org

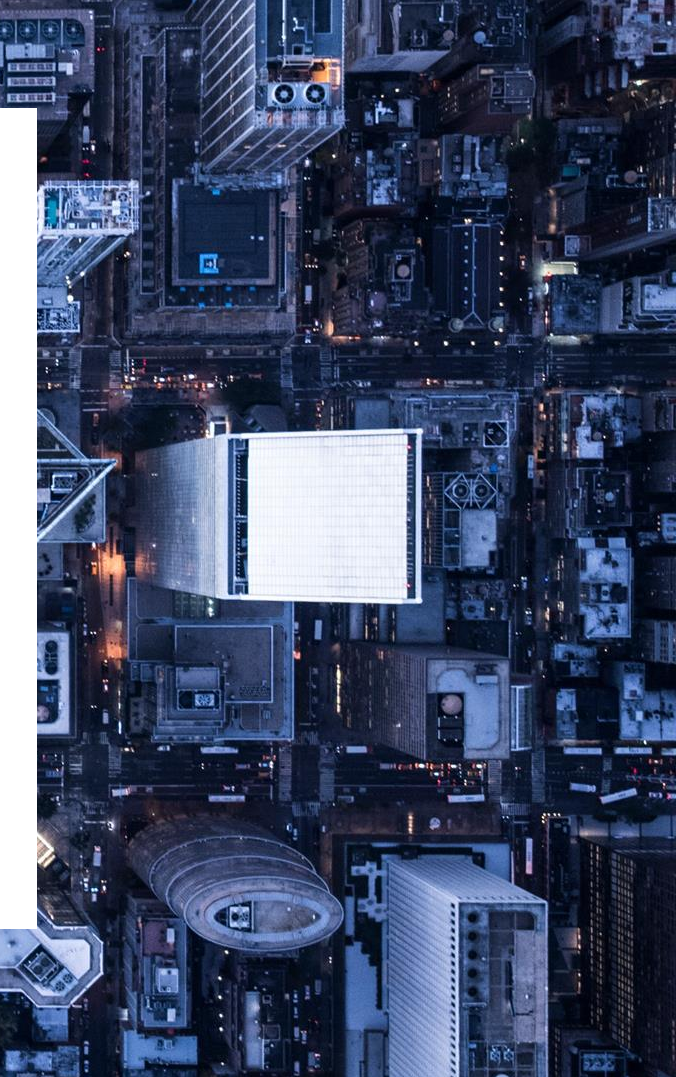